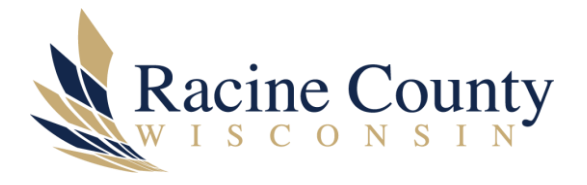

# REMOTE ACCESS TO RACINE COUNTY NETWORK USING GLOBALPROTECT FOR VPN FROM YOUR LAPTOP OR TABLET

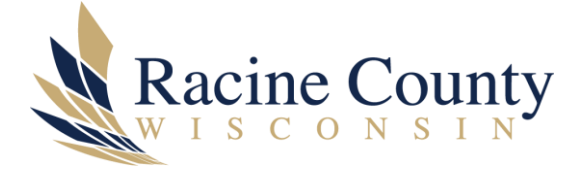

### Scope

The purpose of this knowledge base (KB) document is to provide instructions on how to activate the GlobalProtect software on your PC (Laptop or Tablet) when accessing the Racine County network / resources while working remotely.

# Procedure

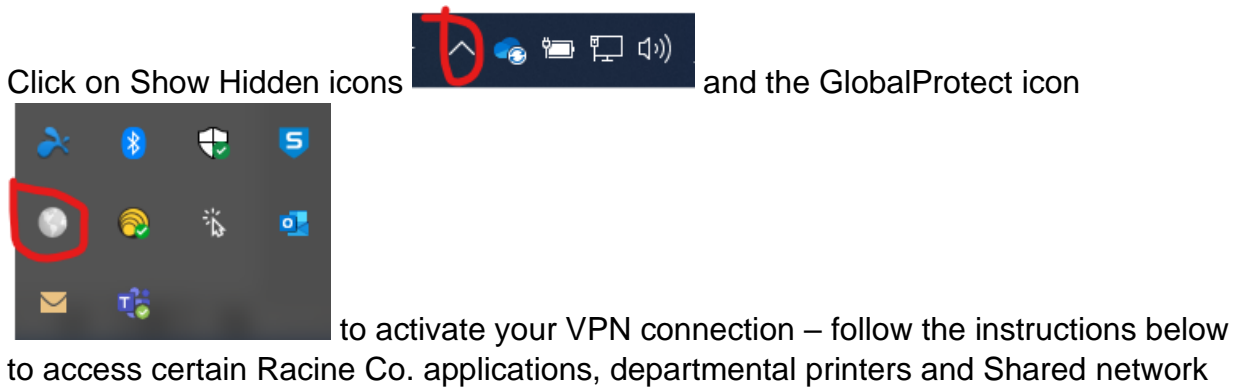

Drives

## Step by step instructions

Step 1 – on the right side of your Taskbar look for the Show hidden icons icon

and click on that

Step 2 – your hidden icons appear – there is a grey global symbol which is GlobalProtect (see Figure 2)

Step 3 – click on the GlobalProtect icon and then click **Connect** (see Figure 3)

Step 4 – GlobalProtect shows connecting (see Figure 4)

Step 5 – enter your Racine Co. credentials – username (ex. DSchneider) and network password (see Figure 5)

Step 6 – Duo is waiting for a form of authentication (Push, Call or Passcode) (see Figure 6)

Step 7 – Duo authentication is waiting for an approval from user (see Figure 7)

Step 8 – mobile phone push notification for SAML – Palo Alto Networks (see Figure 8)

Step 9 – Connect status

appears after Duo authentication (see Figure 9)

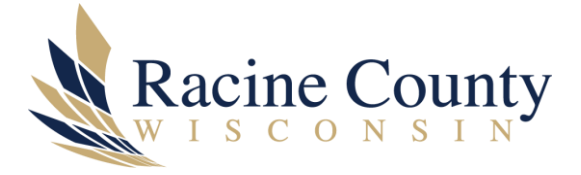

Step 10 – Racine Co. applications, tools and resources are now available over a VPN connection (secure and encrypted). For example, start File Explorer and checked for your mapped network shares (e.g., M: drive)

#### Figures

Figure 1 – Show hidden icons

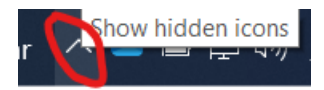

Figure 2 – hidden icons highlighting that GlobalProtect is not connected

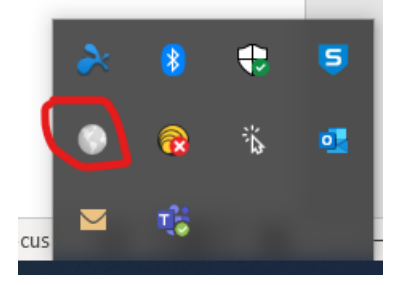

Figure 3 – click on GlobalProtect icon & Connect

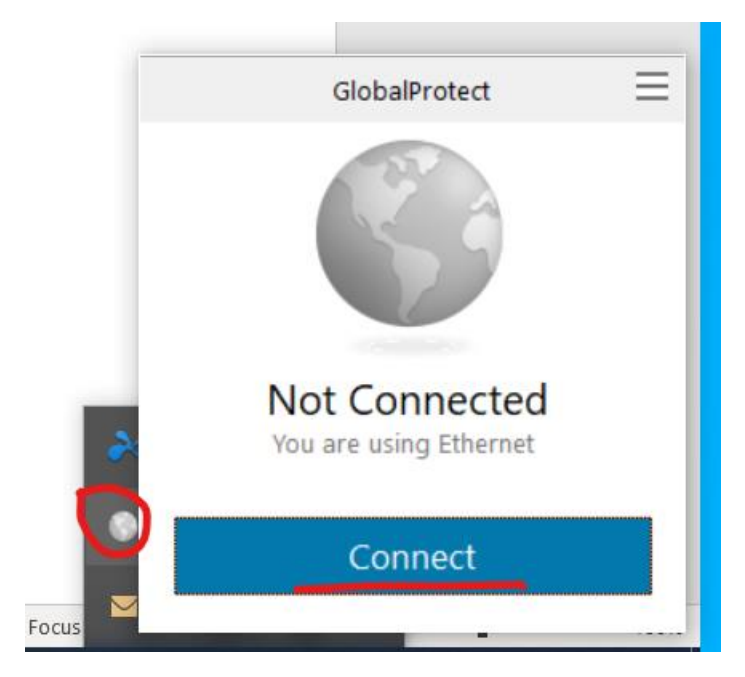

Figure 4 – GlobalProtect is connecting (takes a bit)

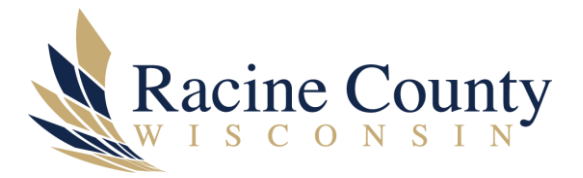

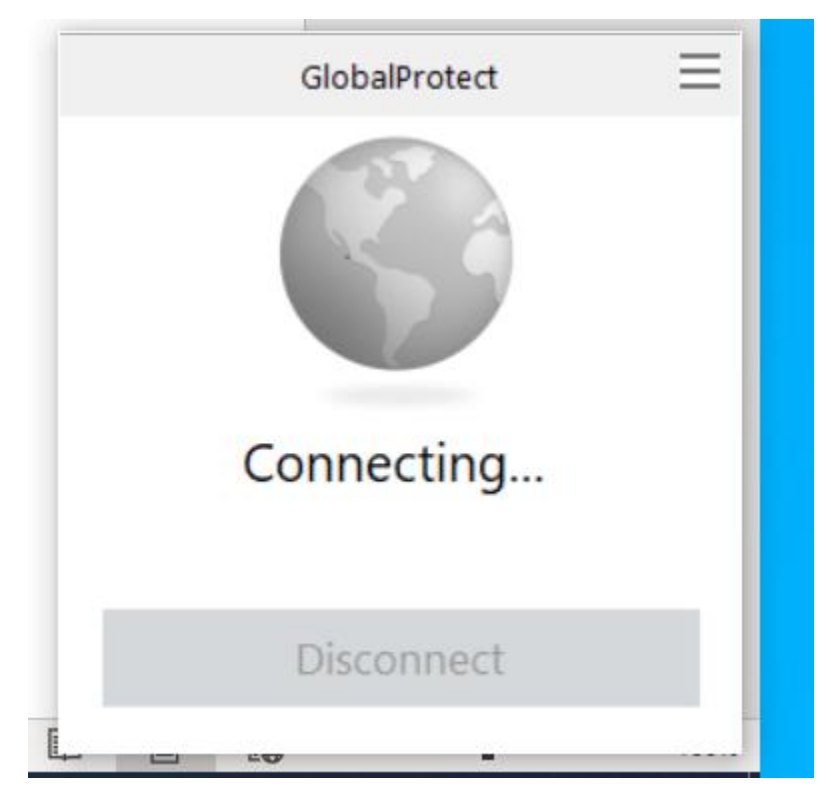

Figure 5 – GlobalProtect Racine Co credentials entered

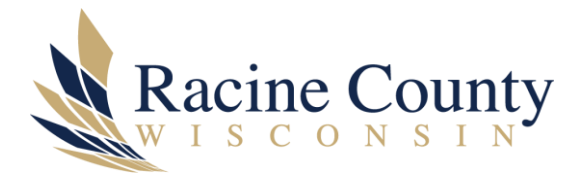

| 😡 GlobalProtect Login |                                                             |  | × |
|-----------------------|-------------------------------------------------------------|--|---|
|                       |                                                             |  |   |
| L                     | Log in                                                      |  |   |
|                       | Please enter your credentials to access Palo Alto Networks. |  |   |
|                       | Username                                                    |  |   |
|                       | dschneider                                                  |  |   |
|                       | Password                                                    |  |   |
|                       | ••••••                                                      |  |   |
|                       | Log in                                                      |  |   |
|                       |                                                             |  |   |
|                       |                                                             |  |   |
|                       |                                                             |  |   |
|                       |                                                             |  |   |
|                       |                                                             |  |   |

Figure 6 – Racine Co. authentication options (Duo)

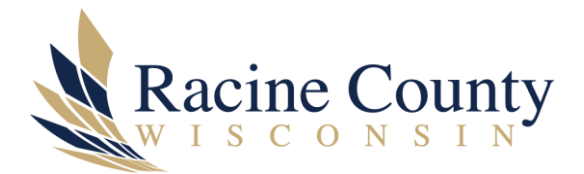

| 😡 GlobalProtect Login                                        |                                     |  | × |
|--------------------------------------------------------------|-------------------------------------|--|---|
|                                                              |                                     |  |   |
| What is this? C <sup>7</sup><br>Need help?<br>Secured by Duo | Device: iOS (XXX-XXX-1247)          |  |   |
|                                                              | Duo Push RECOMMENDED Send Me a Push |  |   |
|                                                              | Si Call Me Call Me                  |  |   |
|                                                              | Passcode Enter a Passcode           |  |   |
|                                                              |                                     |  |   |
|                                                              |                                     |  |   |
|                                                              |                                     |  |   |
|                                                              |                                     |  |   |
|                                                              |                                     |  |   |

Figure 7 – authentication waiting for response from user

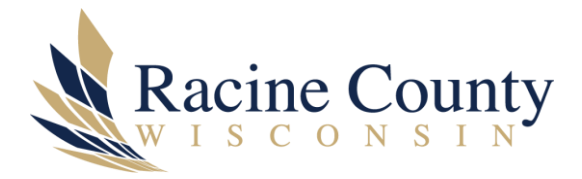

| GlobalProtect Login                              |                                              |                                 |              | _ | $\times$ |
|--------------------------------------------------|----------------------------------------------|---------------------------------|--------------|---|----------|
|                                                  |                                              |                                 |              |   |          |
|                                                  |                                              | Device: ios (XXX-XXX-1247)      |              |   |          |
|                                                  | Desire Country                               | Choose an authentication method |              |   |          |
| What is this? If<br>Need help?<br>Secured by Duo |                                              | Duo Push Recommended Sen        | d Me a Push  |   |          |
|                                                  | <u>What is this?</u> 더<br>Need help?         | 🛞 Call Me                       | Call Me      |   |          |
|                                                  | Secured by Duo                               | Passcode Ente                   | r a Passcode |   |          |
|                                                  |                                              |                                 |              |   |          |
|                                                  | Pushed a login request to your device Cancel |                                 |              |   |          |
|                                                  |                                              |                                 |              |   |          |
|                                                  |                                              |                                 |              |   |          |
|                                                  |                                              |                                 |              |   |          |
|                                                  |                                              |                                 |              |   |          |

Figure 8 – mobile phone push notification for SAML – Palo Alto Networks

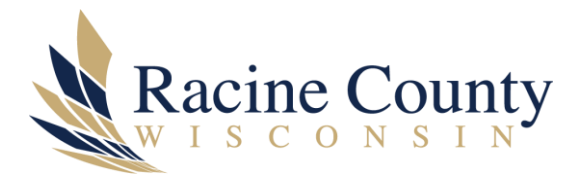

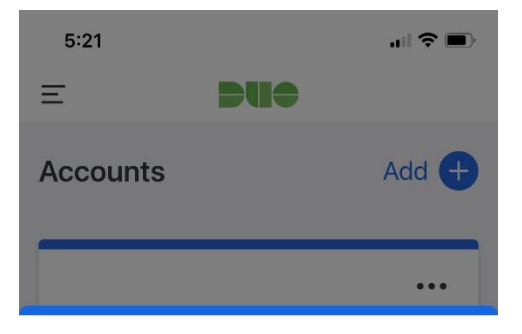

Racine County

Are you logging in to SAML - Palo Alto Networks?

- ◎ Racine, WI, US
- 5:21 PM

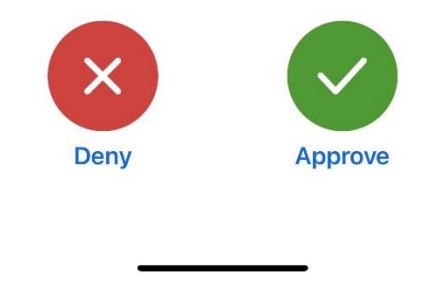

Figure 9 – Connect status appears after Duo authentication

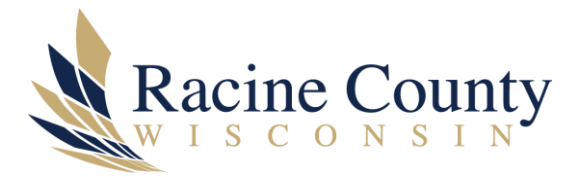

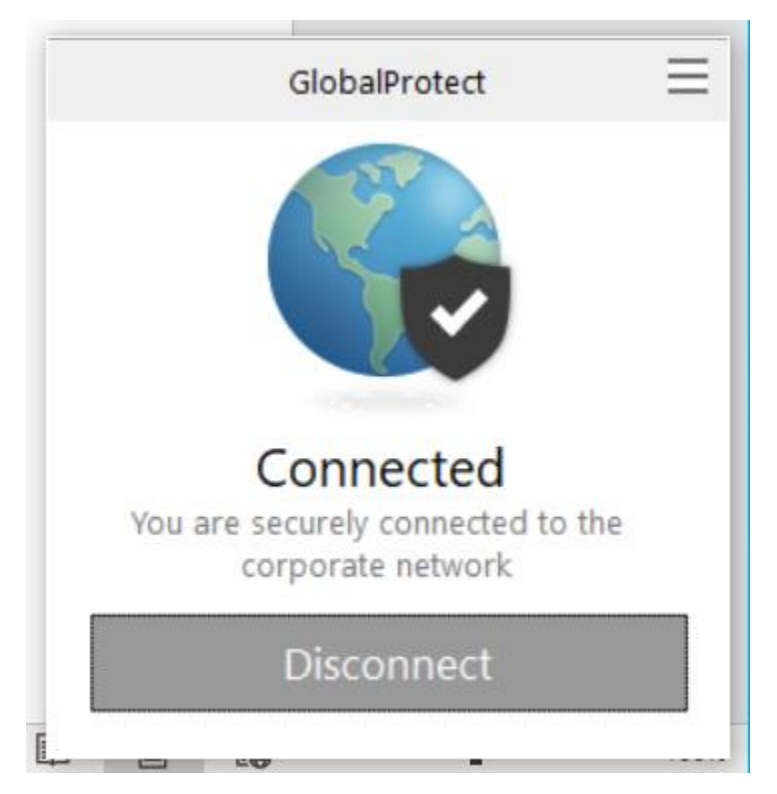

Figure 10 – Racine Co. applications, tools and resources are now available over a VPN connection (secure and encrypted)

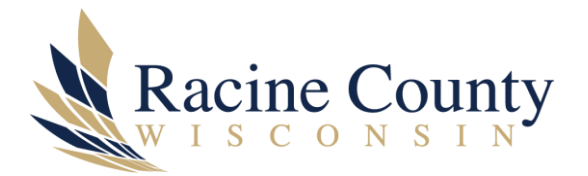

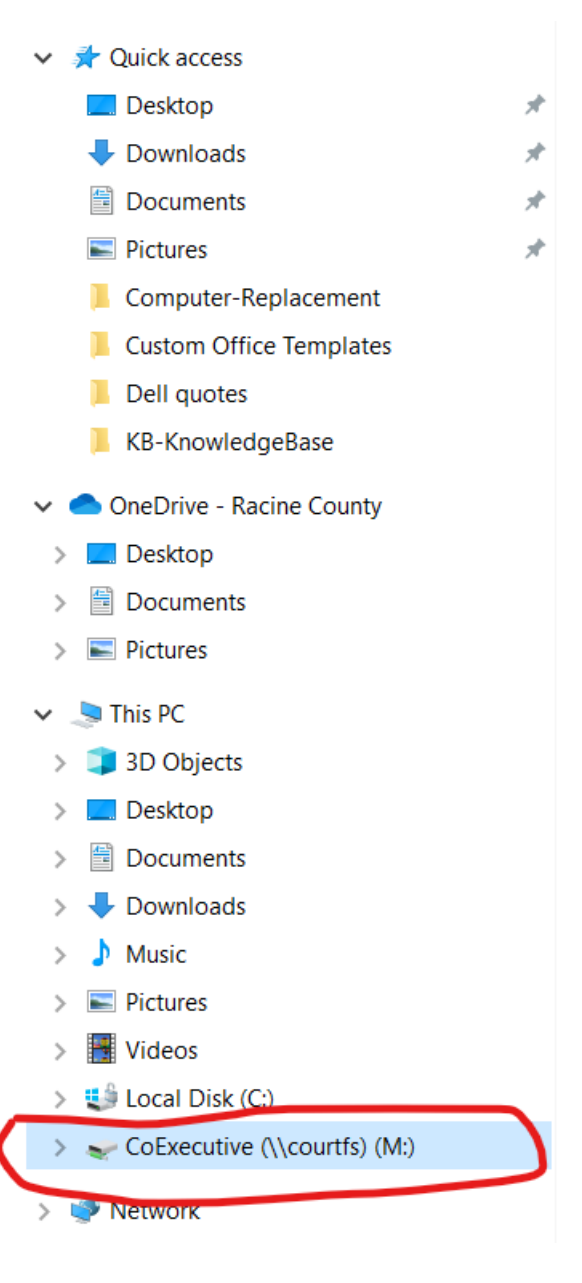